# Community College of Philadelphia

# My Degree Path Quick Start Guide for Students

*My Degree Path* is a new tool to assist you in course selection and to review your progress towards graduation. You and your advisor/counselor may use it together and you may use it on your own.

# **Getting Started:**

- Log into your MyCCP account
- Click on My Degree Path in the Enrollment Services channel

#### Enrollment Services Course Finder Enrollment Certification Request Enrollment Confirmation Enrollment Profile Enrollment Information Guide Summer/Fall 2012 Enrollment Information Guide Spring 2013 Guest Student Services Graduation Application Important Dates My Degree Path Personal Information Register for Courses / Change Class Schedule Request my Official Transcript Schedule an Academic Advising Appointment Schedule a Registration Event Student Academic Records Student Performance Report Surveys Update Ethnicity and Race Veterans Information

Web Registration Guide

• Click the *My Degree Path* button on the next screen.

| Personal Information Student Services | Financial Aid | Faculty & Advisors Services | Employee | Financial Services |
|---------------------------------------|---------------|-----------------------------|----------|--------------------|
| Search Go                             |               |                             |          |                    |
| My Degree Path                        |               |                             |          |                    |
| My Degree Path                        |               |                             |          |                    |
| Student Services                      |               |                             |          |                    |

 Your personalized audit will be loaded, showing the requirements for your academic program and how the coursework you have completed or are currently enrolled in match those requirements.

#### Verifying your information

- Check that your personal information is correct
- Note that your major is identified and see how many credits are required for graduation; if you are enrolled in more than one program (for example, a degree and an academic certificate program), you'll need to click on the Degree link to see the separate requirements. The catalog year is the year you first enrolled in the major.

| Ellucian Degree Work: | s - TEST My Degree Path                                                                            | TEST - Windows Internet Explorer provid                                             | ed by Comm                | nunity Colleg       | e of Philadelphia   |              |             |         |              | _ 🗆 × |
|-----------------------|----------------------------------------------------------------------------------------------------|-------------------------------------------------------------------------------------|---------------------------|---------------------|---------------------|--------------|-------------|---------|--------------|-------|
| Commur                | nity Collec                                                                                        | re <i>of</i> Philadelphi                                                            | ia                        |                     |                     |              |             |         |              |       |
| commu                 | inty conce                                                                                         | je oj Timadelpin                                                                    |                           |                     |                     |              |             |         |              |       |
| Back to Se            | If-Service                                                                                         | FAQ                                                                                 |                           |                     | Print               |              |             | Log     | Out          |       |
| 101062816 Guest       | Student                                                                                            | Degree Major                                                                        | CR                        | Last Aud            | Today at 2:3        | 8 nm         | $\odot$     |         |              |       |
|                       | , otadent                                                                                          |                                                                                     | CI                        | roudy               | 10003 01 2.0        | 5 pm         |             |         |              |       |
| Worksheets            |                                                                                                    |                                                                                     |                           |                     |                     |              |             |         |              |       |
| Worksheets 🕻          | Student View                                                                                       | View Save as PDF                                                                    | Class                     | History             |                     |              |             |         |              |       |
| 1111-1-1 X6           |                                                                                                    | TEST                                                                                | My De                     | aree Da             | th TEST             |              |             |         |              | -     |
| what If               |                                                                                                    | 720701 as of 02/12/2012 at 14:29                                                    | My De                     | gree Fa             |                     |              |             |         |              | - 1   |
| Look Ahead            | Student view And                                                                                   | Guest Student                                                                       |                           |                     | Major               | BUST         |             |         |              | _     |
| LOOK Ancau            | ID                                                                                                 | 101062816                                                                           |                           |                     | Degree              | Associate    | in Arts     |         |              |       |
|                       | Advisor                                                                                            |                                                                                     |                           |                     | Division            | Business a   | and Technol | oav     |              |       |
|                       | Cumulative GPA                                                                                     | 0.00                                                                                |                           |                     | Credits             | 3            |             | 21      |              |       |
|                       | Academic Standing                                                                                  |                                                                                     |                           |                     | Attributes          |              |             |         |              |       |
|                       | Residency                                                                                          | In County/Phila                                                                     |                           |                     | Level               | Credit       |             |         |              |       |
|                       | Holds                                                                                              | CH: Bursar's Office Hold FL04 TUIT BAL<br>CH: Bursar's Office Hold s1-04 bal due \$ | ANCE \$999.<br>1117.00 11 | 00 999<br>17        | Grad App Status     |              |             |         |              |       |
|                       |                                                                                                    | MIT. Mach Test Required MATH TEST N                                                 | EQUINED 0                 |                     |                     |              |             |         |              |       |
|                       | Associate of Ar                                                                                    | ts Degree                                                                           |                           |                     | Cat                 | alog Vear    | 2009-2010   | Credit  | ts Required: | 61    |
|                       |                                                                                                    | 58 Credits                                                                          | needed                    |                     | Guo                 | alog rour.   | 2005 201    | , orean | to required. | 01    |
|                       | Unmet conditions for this set of requirements: A minimum of 30 credits must be taken in residence. |                                                                                     |                           |                     |                     |              |             |         |              |       |
|                       | Major Requireme                                                                                    | nts                                                                                 | Still Neede               | d: MAJOR            | block was not fou   | nd but is re | equired     |         |              |       |
|                       | Major Academic Approaches                                                                          |                                                                                     |                           | d: See Ma           | jor Academic Appro  | oaches secti | ion         |         |              |       |
|                       | Major Academ                                                                                       | ic Approaches                                                                       |                           |                     |                     |              | Catalo      | g Year: | 2009-2010    |       |
|                       | 🔲 Writing Intensive                                                                                | Course                                                                              | Still Neede               | d: 1 Class          | in @ @ with Attribu | te WRIT      |             |         |              |       |
|                       | Interpretive Stud                                                                                  | dies Course                                                                         | Still Neede               | d: 1 Class          | in @ @ with Attribu | te INTP      |             |         |              |       |
|                       | American / Globa                                                                                   | l Diversity Course                                                                  | Still Neede               | d: 1 Class          | in @ @ with Attribu | te AMGD      |             |         |              |       |
|                       | Courses Not Applie                                                                                 | d to Decayon                                                                        |                           |                     |                     |              |             |         |              |       |
|                       | LLAB 101 Intro To Colle                                                                            | ege                                                                                 |                           |                     |                     |              | Р           | 1       | 197910       |       |
|                       | OA 142 Records Mng                                                                                 | jt.                                                                                 |                           |                     |                     |              | TR          | 2       | Transfer Te  | r     |
|                       | Satisfied by: OA142                                                                                | - Credit-by-Examination                                                             |                           |                     |                     |              |             |         |              |       |
|                       | Unsuccessful Atten                                                                                 | npts<br>to Psychology                                                               |                           |                     |                     |              | w           | 0       | 200510       |       |
|                       | PSICIOI Indodedon                                                                                  | to rsychology                                                                       |                           |                     |                     |              | **          | U       | 200310       |       |
|                       | Legend                                                                                             |                                                                                     |                           |                     |                     |              |             |         |              |       |
| Complete              |                                                                                                    | Comp                                                                                | lete except               | for classes in-prog | ress                | (TR)         | Transfe     | r Class |              |       |
| e cu-cd 1005 - 2010   | <b>DH</b> + <b>A</b>                                                                               |                                                                                     | ·····                     |                     |                     |              | -           |         |              |       |
|                       |                                                                                                    |                                                                                     |                           |                     |                     |              |             |         |              |       |

# Using the Audit Information

- Checked green boxes mean you have completed a requirement; blue shows courses in progress and open red boxes mean you still need to complete this requirement.
- Use the "Look Ahead" function to see a preview of how courses you plan to take will meet your major requirements
- Use the "What If" function to see how courses you have already completed will apply to the requirements of a different major

## **Need Help?**

 Click on the FAQ (frequently asked questions) link near the top of screen for more detailed explanations of questions about using the system, and who to contact for help with specific questions.

| 🖉 Ellucian Degree Works - TEST My Degree Path TEST - Windows Internet Explorer provided by Community College of Philadelphia |     |  |       |         |  |  |  |  |
|----------------------------------------------------------------------------------------------------|-----|--|-------|---------|--|--|--|--|
| Community College of Philadelphia                                                                                            |     |  |       |         |  |  |  |  |
| Back to Self-Service                                                                                                    | FAQ |  | Print | Log Out |  |  |  |  |
|                                                                                                    |     |  |       |         |  |  |  |  |

- Refer to the College Catalog if you have questions about academic program requirements
- Make an appointment with an advisor or counselor to discuss specific coursework questions
- To report a problem using the system, send an email message to <u>4ITSupport@ccp.edu</u> describing the problems such as difficulty accessing program.

### Finished reviewing your degree audit?

Click on the Back to Self-Service link, which returns you to the Student Enrollment Services menu

| 🗧 Ellucian Degree Works - TEST My Degree Path TEST - Windows Internet Explorer provided by Community College of Philadelphia |                      |  |     |       |         |  |  |
|----------------------------------------------------------------------------------------------------|----------------------|--|-----|-------|---------|--|--|
| Community College of Philadelphia                                                                                            |                      |  |     |       |         |  |  |
|                                                                                                    | Back to Self-Service |  | FAQ | Print | Log Out |  |  |

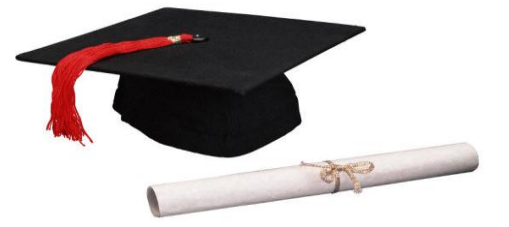